# **Clusters**

**Overview** 

**Overview** 

**Creating an On-Premise Cluster** 

**Creating an On-Premise Cluster** 

How to

Add External Address for Built-in Registry

**Choosing a Container Runtime** 

**Updating Public Repository Credentials** 

# **Overview**

A cluster is the foundational resource collection for running containerized applications, encompassing nodes, load balancers, storage, and other critical components. It is a prerequisite for successfully running containerized applications on the platform. During initial platform installation, a standard Kubernetes cluster, known as the global cluster, is created. Subsequently, multiple clusters can be integrated into the global cluster for unified management.

### TOC

| Cluster Type                                  |
|-----------------------------------------------|
| On-Premises Cluster                           |
| Managed Cluster                               |
| Multi-Cloud and Hybrid Cloud Support          |
| Implementation Considerations and Limitations |
| Version Compatibility                         |
| Network and Security Requirements             |
| Best Practices for Cluster Management         |
| 1. Pre-Implementation Assessment              |
| 2. Security and Compliance                    |
| 3. Monitoring and Observability               |
| 4. Backup and Disaster Recovery               |
| 5. Continuous Optimization                    |
|                                               |

### **Cluster Type**

### **On-Premises Cluster**

On-Premises cluster is Kubernetes clusters directly created by the platform. Users provide virtual or physical machines, and the platform installs and configures Kubernetes clusters on these machines. This approach is suitable for enterprises with existing hardware resources, allowing full utilization of infrastructure.

### **Managed Cluster**

Managed cluster is Kubernetes clusters provided by cloud service providers, which are integrated into the platform for unified management. Supported integration methods include:

| Method          | Description                                                  | Use Case                                           | Key Characteristics                                                                                                    |
|-----------------|--------------------------------------------------------------|----------------------------------------------------|----------------------------------------------------------------------------------------------------|
| Import          | Integrating existing<br>Kubernetes clusters                  | Existing clusters<br>with direct<br>network access | <ul> <li>Cluster information<br/>submitted to global<br/>cluster</li> <li>global cluster must<br/>have network access to<br/>the cluster</li> </ul>                                                           |
| Register        | Integrating clusters<br>with strict security<br>requirements | Clusters with high<br>security<br>constraints      | <ul> <li>Specific plugins<br/>installed on the target<br/>cluster</li> <li>Reverse proxy<br/>establishes a secure<br/>tunnel</li> <li>Maintains cluster<br/>security while enabling<br/>management</li> </ul> |
| Proxy<br>Create | Creating clusters<br>through cloud<br>service providers      | Leveraging public<br>cloud Kubernetes<br>services  | Cloud service provider<br>credentials required                                                                                                    |

| Method | Description | Use Case | Key Characteristics |
|--------|-------------|----------|---------------------|
|        |             |          | Platform creates    |
|        |             |          | Kubernetes clusters |
|        |             |          | using provided      |
|        |             |          | credentials         |
|        |             |          |                     |

### **Multi-Cloud and Hybrid Cloud Support**

These cluster management approaches meet enterprise needs in multi-cloud and hybrid cloud scenarios, supporting container transformation at different stages:

- Existing Hardware: Create platform-provided clusters
- Existing Clusters: Import or register into the platform
- Elastic Demands: Quickly create public cloud clusters

### **Implementation Considerations and Limitations**

### **Version Compatibility**

- Supported Kubernetes versions: 1.28, 1.29, 1.30, 1.31
- Both On-Premises and Managed clusters must ensure version compatibility
- Version mismatches may result in feature limitations or compatibility issues

### **Network and Security Requirements**

- Ensure network connectivity between global and target clusters
- Implement appropriate firewall and network security policies
- Manage access credentials and authentication mechanisms securely

### **Best Practices for Cluster Management**

### **1. Pre-Implementation Assessment**

- Conduct thorough infrastructure and workload analysis
- Identify specific requirements for each cluster
- Develop a comprehensive migration and integration strategy

### 2. Security and Compliance

- Implement role-based access control (RBAC)
- Use network policies to restrict cluster communication
- Regularly audit and update security configurations
- Ensure compliance with industry standards and regulations

### 3. Monitoring and Observability

- Set up centralized logging and monitoring
- Implement proactive alerting mechanisms
- · Use platform-provided observability tools
- Track cluster performance, resource utilization, and health

### 4. Backup and Disaster Recovery

- Establish regular backup procedures
- Create and test disaster recovery plans
- Implement multi-cluster backup strategies
- Ensure minimal downtime and data loss

### 5. Continuous Optimization

• Regularly review cluster configurations

- Optimize resource allocation
- Update to the latest supported Kubernetes versions
- Leverage platform features for automatic updates and scaling

# **Creating an On-Premise Cluster**

### TOC

| Prerequisites                                  |
|------------------------------------------------|
| Node Requirements                              |
| Load Balancing                                 |
| Connecting global Cluster and Workload Cluster |
| Image Registry                                 |
| Container Networking                           |
| Creation Procedure                             |
| Basic Info                                     |
| Container Network                              |
| Node Settings                                  |
| Extended Parameters                            |
| Post-Creation Steps                            |
| Viewing Creation Progress                      |
| Associating with Projects                      |

### **Prerequisites**

### **Node Requirements**

If you downloaded a single-architecture installation package from Download Installation
 Package, ensure your node machines have the same architecture as the package.
 Otherwise, nodes won't start due to missing architecture-specific images.

2. Verify that your node operating system and kernel are supported. See Supported OS and Kernels for details.

3. Perform availability checks on node machines. For specific check items, refer to Node Preprocessing > Node Checks.

4. If node machine IPs cannot be directly accessed via SSH, provide a SOCKS5 proxy for the nodes. The global cluster will access nodes through this proxy service.

### Load Balancing

For production environments, a load balancer is required for cluster control plane nodes to ensure high availability. You can provide your own hardware load balancer or enable Selfbuilt VIP, which provides software load balancing using haproxy + keepalived. We recommend using a hardware load balancer because:

- **Better Performance**: Hardware load balancing performs better than software load balancing.
- Lower Complexity: If you're unfamiliar with keepalived, misconfigurations could make the cluster unavailable, leading to lengthy troubleshooting and seriously affecting cluster reliability.

When using your own hardware load balancer, you can use the load balancer's VIP as the IP Address / Domain parameter. If you have a domain name that resolves to the load balancer's VIP, you can use that domain as the IP Address / Domain parameter. Note:

- The load balancer must correctly forward traffic to ports 6443, 11780, and 11781 on all control plane nodes in the cluster.
- If your cluster has only one control plane node and you use that node's IP as the IP
   Address / Domain parameter, the cluster cannot be scaled from a single node to a highly available multi-node setup later. Therefore, we recommend providing a load balancer even for single-node clusters.

When enabling Self-built VIP, you need to prepare:

- 1. An available VRID
- 2. A host network that supports the VRRP protocol

3. All control plane nodes and the VIP must be on the same subnet, and the VIP must be different from any node IP.

### Connecting global Cluster and Workload Cluster

The platform requires mutual access between the global cluster and workload clusters. If they're not on the same network, you need to:

1. Provide External Access for the workload cluster to ensure the global cluster can access it. Network requirements must ensure global can access ports 6443, 11780, and 11781 on all control plane nodes.

2. Add an additional address to global that the workload cluster can access. When creating a workload cluster, add this address to the cluster's annotations with the key cpaas.io/platform-url and the value set to the public access address of global.

### **Image Registry**

Cluster images support Platform Built-in, Private Repository, and Public Repository options.

- **Platform Built-in**: Uses the image registry provided by the global cluster. If the cluster cannot access global, see Add External Address for Built-in Registry.
- **Private Repository**: Uses your own image registry. For details on pushing required images to your registry, contact technical support.
- **Public Repository**: Uses the platform's public image registry. Before using, complete Updating Public Repository Credentials.

### **Container Networking**

If you plan to use Kube-OVN's Underlay for your cluster, refer to Preparing Kube-OVN Underlay Physical Network.

### **Creation Procedure**

1.

Enter the **Platform Management** view, and click **Clusters/Clusters** in the left navigation bar.

2.

Click Create Cluster.

3.

Configure the following sections according to the instructions below: Basic Info, Container Network, Node Settings, and Extended Parameters.

### **Basic Info**

| Parameter                      | Description                                                                                                    |
|--------------------------------|----------------------------------------------------------------------------------------------------|
| Kubernetes                     | All optional versions are rigorously tested for stability and compatibility.                                                                                 |
| Version                        | <b>Recommendation:</b> Choose the latest version for optimal features and support.                                                                           |
|                                | Containerd is provided as the default container runtime.                                                                                                    |
| Container<br>Runtime           | If you prefer using Docker as the container runtime, please refer to Choosing a Container Runtime.                                                           |
|                                | Supports three modes: IPv4 single stack, IPv6 single stack, IPv4/IPv6 dual stack.                                                                            |
| Cluster<br>Network<br>Protocol | <b>Note:</b> If you select dual stack mode, ensure all nodes have correctly configured IPv6 addresses; the network protocol cannot be changed after setting. |

|                     | IP Address / Domain : Enter the pre-prepared domain name or VIP if no domain name is available.                                                                                                    |
|---------------------|----------------------------------------------------------------------------------------------------|
| Cluster<br>Endpoint | Self-Built VIP : Disabled by default. Only enable if you haven't<br>provided a LoadBalancer. When enabled, the installer will<br>automatically deploy keepalived for software load balancing<br>support. |
|                     | External Access : Enter the externally accessible address<br>prepared for the cluster when it's not in the same network<br>environment as the global cluster.                                            |

### **Container Network**

#### Kube-OVN

An enterprise-grade Cloud Native Kubernetes container network orchestration system developed by Alauda. It brings mature networking capabilities from the OpenStack domain to Kubernetes, supporting cross-cloud network management, traditional network architecture and infrastructure interconnection, and edge cluster deployment scenarios, while greatly enhancing Kubernetes container network security, management efficiency, and performance.

| Parameter        | Description                                                                                                    |
|------------------|----------------------------------------------------------------------------------------------------|
| Subnet           | Also known as Cluster CIDR, represents the <b>default subnet</b> segment.<br>After cluster creation, additional subnets can be added.                                                                                                    |
| Transmit<br>Mode | <b>Overlay</b> : A virtual network abstracted over the infrastructure that doesn't consume physical network resources. When creating an Overlay default subnet, all Overlay subnets in the cluster use the same cluster NIC and node NIC configuration. |

|                 | <ul> <li>Underlay: This transmission method relies on physical network devices. It can directly allocate physical network addresses to Pods, ensuring better performance and connectivity with the physical network. Nodes in an Underlay subnet must have multiple NICs, and the NIC used for bridge networking must be exclusively used by Underlay and not carry other traffic like SSH. When creating an Underlay default subnet, the cluster NIC is actually a default NIC for bridge networking, and the node NIC is the node NIC configuration in the bridge network.</li> <li>Default Gateway: The physical network gateway address, which is the gateway address for the Cluster CIDR segment (must be within the Cluster CIDR address range).</li> <li>VLAN ID: Virtual LAN identifier (VLAN number), e.g., 0.</li> <li>Reserved IPs: Set reserved IPs that won't be automatically allocated, such as IPs in the subnet that are already used by other devices.</li> </ul> |
|-----------------|----------------------------------------------------------------------------------------------------|
| Service<br>CIDR | IP address range used by Kubernetes Services of type ClusterIP.<br>Cannot overlap with the default subnet range.                                                                                                    |
|                 |                                                                                                    |

Join CIDR In Overlay transmission mode, this is the IP address range used for communication between nodes and pods. Cannot overlap with the default subnet or Service CIDR.

#### Calico

Calico is a layer 3 networking solution that provides secure network connections for containers.

| Parameter         | Description                                                                                                    |
|-------------------|----------------------------------------------------------------------------------------------------|
| Default<br>Subnet | Also known as Cluster CIDR, represents the <b>default subnet</b> segment. After cluster creation, additional subnets can be added. |

| Service | IP address range used by Kubernetes Services of type ClusterIP. |
|---------|-----------------------------------------------------------------|
| CIDR    | Cannot overlap with the default subnet range.                   |

#### Flannel

Flannel provides a flat network environment for all containers in the cluster, giving containers created on different node hosts a unique virtual IP address across the entire cluster. The pod subnet is divided evenly among the cluster nodes according to the mask, and pods on each node are assigned IP addresses from the segment allocated to that node. This improves communication efficiency between containers without having to consider IP translation issues.

| Parameter       | Description                                                                                                    |
|-----------------|----------------------------------------------------------------------------------------------------|
|                 | IP address range used by pods created when the cluster starts.<br>Supports setting the maximum number of IP addresses that can be<br>allocated to pods on each node under the current container network. |
| Cluster<br>CIDR | <b>Note</b> : The platform will automatically calculate the maximum number<br>of nodes the cluster can accommodate based on the above<br>configuration and display it in the hint below the input field. |
|                 | <b>Important</b> : After cluster creation, the cluster network cannot be changed, so please plan the network carefully.                                                                                  |
| Service<br>CIDR | IP address range used by Kubernetes Services of type ClusterIP.<br>Cannot overlap with the container subnet range.                                                                                       |

Custom

If you need to install other network plugins, select **Custom** mode. You can manually install network plugins after the cluster is successfully created.

| Parameter       | Description                                                                                                    |
|-----------------|----------------------------------------------------------------------------------------------------|
| Cluster<br>CIDR | IP address range used by pods created when the cluster starts.                                                     |
| Service<br>CIDR | IP address range used by Kubernetes Services of type ClusterIP.<br>Cannot overlap with the container subnet range. |

### **Node Settings**

| Parameter                    | Description                                                                                                    |  |  |
|------------------------------|----------------------------------------------------------------------------------------------------|--|--|
| Network<br>Interface<br>Card | <ul> <li>The name of the host network interface device used by the cluster network plugin.</li> <li>Note:</li> <li>When selecting Underlay transmission mode for the Kube-OVN default subnet, you must specify the network interface name, which will be the default NIC for bridge networking.</li> <li>The platform's network interface traffic monitoring by default recognizes traffic on interfaces named like eth.len.lwl.lww. If you use interfaces with different naming conventions, please refer to Collect Network Data from Custom-Named Network Interfaces after cluster onboarding to modify the relevant resources and ensure the platform can properly monitor network interface traffic.</li> </ul> |  |  |
| Node Name                    | You can choose to use either the node IP or hostname as the node                                                                                                    |  |  |
|                              | name on the platform.                                                                                                    |  |  |

|                     | <b>Note</b> : When choosing to use hostname as the node name, ensure that the hostnames of nodes added to the cluster are unique.                                                                                                    |
|---------------------|----------------------------------------------------------------------------------------------------|
| Nodes               | <b>Add nodes</b> to the cluster, or <b>Recovery from draft</b> temporarily saved node information. See the detailed parameter descriptions for adding nodes below.                                                                                                    |
| Monitoring<br>Type  | <ul> <li>Supports Prometheus and VictoriaMetrics.</li> <li>When selecting VictoriaMetrics as the monitoring component, you must configure the Deploy Type:</li> <li>Deploy VictoriaMetrics: Deploys all related components, including VMStorage, VMAlert, VMAgent, etc.</li> <li>Deploy VictoriaMetrics Agent: Only deploys the log collection component, VMAgent. When using this deployment method, you need to associate with a VictoriaMetrics instance already deployed on another cluster in the platform to provide monitoring services for the cluster.</li> </ul> |
| Monitoring<br>Nodes | Select nodes for deploying cluster monitoring components. Supports selecting compute nodes and control plane nodes that allow application deployment.<br>To avoid affecting cluster performance, it's recommended to prioritize compute nodes. After the cluster is successfully created, monitoring components with storage type <b>Local Volume</b> will be deployed on the selected nodes.                                                                                                    |

#### **Node Addition Parameters**

| Parameter | Description |
|-----------|-------------|
|           |             |

| Туре                      | Control Plane Node: Responsible for running components such as<br>kube-apiserver, kube-scheduler, kube-controller-manager, etcd,<br>container network, and some platform management components in<br>the cluster. When Application Deployable is enabled, control<br>plane nodes can also be used as compute nodes.<br>Worker Node: Responsible for hosting business pods running on<br>the cluster. |  |  |
|---------------------------|----------------------------------------------------------------------------------------------------|--|--|
| IPv4 Address              | The IPv4 address of the node. For clusters created in internal network mode, enter the node's <b>private IP</b> .                                                                                                    |  |  |
| IPv6 Address              | Valid when the cluster has IPv4/IPv6 dual stack enabled. The IPv6 address of the node.                                                                                                    |  |  |
| Application<br>Deployable | Valid when <b>Node Type</b> is <b>Control Plane Node</b> . Whether to allow business applications to be deployed on this control plane node, scheduling business-related pods to this node.                                                                                                    |  |  |
| Display Name              | The display name of the node.                                                                                                    |  |  |
| SSH<br>Connection IP      | The IP address that can connect to the node when accessing it via<br>SSH service.<br>If you can log in to the node using ssh <username>@<node's ipv4<br="">address&gt; , this parameter is not required; otherwise, enter the</node's></username>                                                                                                    |  |  |
|                           | node's public IP or NAT external IP to ensure the global cluster<br>and proxy can connect to the node via this IP.                                                                                                    |  |  |

|                           | Enter the name of the network interface used by the node. The priority of network interface configuration effectiveness is as follows (from left to right, in descending order):                     |  |  |
|---------------------------|----------------------------------------------------------------------------------------------------|--|--|
|                           | Kube-OVN Underlay: Node NIC > Cluster NIC                                                                                                    |  |  |
| Network<br>Interface Card | <b>Kube-OVN Overlay</b> : Node NIC > Cluster NIC > NIC corresponding to the node's default route                                                                                                    |  |  |
|                           | <b>Calico</b> : Cluster NIC > NIC corresponding to the node's default route                                                                                                    |  |  |
|                           | <b>Flannel</b> : Cluster NIC > NIC corresponding to the node's default route                                                                                                    |  |  |
| Associated                | <b>Note</b> : When creating a cluster, bridge network configuration is not supported; this option is only available when <b>adding nodes</b> to a cluster that already has Underlay subnets created. |  |  |
| Bridge Network            | Select an existing Add Bridge Network. If you don't want to use the bridge network's default NIC, you can configure the node NIC separately.                                                         |  |  |
| SSH Port                  | SSH service port number, e.g., 22 .                                                                                                    |  |  |
| SSH Username              | SSH username, needs to be a user with root privileges, e.g., root .                                                                                                    |  |  |

| Proxy                 | <ul> <li>Whether to access the node's SSH port through a proxy. When the global cluster cannot directly access the node to be added via SSH (e.g., the global cluster and workload cluster are not in the same subnet; the node IP is an internal IP that the global cluster cannot directly access), this switch needs to be turned on and proxy-related parameters configured. After configuring the proxy, node access and deployment can be achieved through the proxy.</li> <li>Note: Currently, only SOCKS5 proxy is supported.</li> <li>Access URL: Proxy server address, e.g., 192.168.1.1</li> <li>Username: Username for accessing the proxy server.</li> </ul> |
|-----------------------|----------------------------------------------------------------------------------------------------|
|                       | Authentication method and corresponding authentication<br>information for logging into the added node. Options include:                                                                                                    |
| SSH<br>Authentication | <b>Password</b> : Requires a username with root privileges and the corresponding <b>SSH password</b> .<br><b>Key</b> : Requires a <b>private key</b> with root privileges and the <b>private</b><br><b>key password</b> .                                                                                                    |
| Save Draft            | Saves the currently configured data in the dialog as a draft and closes the <b>Add Node</b> dialog.                                                                                                    |
|                       | Without leaving the <b>Create Cluster</b> page, you can select <b>Restore</b><br><b>from draft</b> to open the <b>Add Node</b> dialog and restore the                                                                                                    |

configuration data saved as a draft. **Note**: The data restored from the draft is the most recently saved draft data.

### **Extended Parameters**

#### Note:

- Apart from required configurations, it's not recommended to set extended parameters, as incorrect settings may make the cluster unavailable and cannot be modified after cluster creation.
- If a entered **Key** duplicates a default parameter **Key**, it will override the default configuration.

#### Procedure

1. Click **Extended Parameters** to expand the extended parameter configuration area. You can optionally set the following extended parameters for the cluster:

| Parameter             | Description                                                                                                    |  |  |  |
|-----------------------|----------------------------------------------------------------------------------------------------|--|--|--|
| Docker<br>Parameters  | dockerExtraArgs, additional configuration parameters for Docker,<br>which will be written to /etc/sysconfig/docker. Modification is not<br>recommended. To configure Docker through the daemon.json file, it<br>must be configured as key-value pairs.                                                 |  |  |  |
| Kubelet<br>Parameters | <ul> <li>kubeletExtraArgs, additional configuration parameters for</li> <li>Kubelet.</li> <li>Note: When the Container Network's Node IP Count parameter is entered, a default Kubelet Parameter configuration with the key</li> <li>max-pods and a value of Node IP Count is automatically</li> </ul> |  |  |  |

|                                     | <pre>generated. This sets the maximum number of pods that can run on<br/>any node in the cluster. This configuration is not displayed in the<br/>interface.<br/>Adding a new max-pods: maximum number of runnable pods<br/>key-value pair in the Kubelet Parameters area will override the</pre> |  |
|-------------------------------------|----------------------------------------------------------------------------------------------------|--|
|                                     | default value. Any positive integer is allowed, but it's recommended<br>to use the default value (Node IP Count) or enter a value not<br>exceeding 256.                                                                                                    |  |
| Controller<br>Manager<br>Parameters | controllerManagerExtraArgs, additional configuration parameters for the Controller Manager.                                                                                                    |  |
| Scheduler<br>Parameters             | schedulerExtraArgs , additional configuration parameters for the Scheduler.                                                                                                    |  |
| APIServer<br>Parameters             | apiServerExtraArgs, additional configuration parameters for the APIServer.                                                                                                    |  |
| APIServer<br>URL                    | publicAlternativeNames, APIServer access addresses issued in<br>the certificate. Only IPs or domain names can be entered, with a<br>maximum of 253 characters.                                                                                                    |  |
| Cluster<br>Annotations              | Cluster annotation information, marking cluster characteristics in<br>metadata in the form of key-value pairs for platform components or<br>business components to obtain relevant information.                                                                                                  |  |

1. Click **Create**. You'll return to the cluster list page where the cluster will be in the **Creating** state.

### **Post-Creation Steps**

### **Viewing Creation Progress**

On the cluster list page, you can view the list of created clusters. For clusters in the **Creating** state, you can check the execution progress.

#### Procedure

1.

Click the small icon **View Execution Progress** to the right of the cluster status.

2.

In the execution progress dialog that appears, you can view the cluster's execution progress (status.conditions).

**Tip**: When a certain type is in progress or in a failed state with a reason, hover your cursor over the corresponding reason (shown in blue text) to view detailed information about the reason (status.conditions.reason).

### **Associating with Projects**

After the cluster is created, you can add it to projects in the project management view.

# How to

Add External Address for Built-in Registry

**Choosing a Container Runtime** 

**Updating Public Repository Credentials** 

# Add External Address for Built-in Registry

### TOC

Overview Prerequisites

Procedure

Configure Certificate and Routing Rules for the Platform Registry

### **Overview**

When the global cluster uses the Platform Built-in registry, workload clusters typically also use this registry to pull images. The registry not only serves components within the global cluster but must also be accessible to workload cluster nodes.

In certain scenarios, workload cluster nodes cannot directly access the global cluster's registry address - for example, when the global cluster is in a private data center while workload clusters are in public clouds or edge environments.

This guide explains how to configure an externally accessible address for the platform's default registry to allow workload clusters to pull images.

### **Prerequisites**

Before you begin, prepare the following:

A domain name accessible by workload cluster nodes

- The IP address that the domain name points to
- A valid SSL certificate for the domain name

#### WARNING

- · The domain name must be different from the platform access address
- Ensure the domain's IP address can forward traffic to all control plane nodes of the global cluster

### Procedure

# Configure Certificate and Routing Rules for the Platform Registry

1.

Copy the domain's valid certificate to any control plane node of the global cluster

2.

Create a TLS secret containing the domain certificate:

kubectl create secret tls registry-address.tls --cert=<certificate-filename

Example:

kubectl create secret tls registry-address.tls --cert=custom.crt --key=cust

**Note**: After creating the certificate, monitor the expiration date of the **registry-address.tls** secret in the **kube-system** namespace of the **global** cluster. Replace the certificate before it expires.

Create ingress rules on any control plane node of the global cluster:

```
REGISTRY_DOMAIN_NAME=<www.registry.com> # Replace with your accessible doma
cat << EOF | kubectl create -f -
apiVersion: networking.k8s.io/v1
kind: Ingress
metadata:
  annotations:
    nginx.ingress.kubernetes.io/backend-protocol: HTTPS
  name: registry-address
  namespace: kube-system
  labels:
    service_name: registry
spec:
  rules:
    - host: $REGISTRY_DOMAIN_NAME
      http:
        paths:
          - backend:
              service:
                name: registry
                port:
                  number: 443
            path: /v2/
            pathType: ImplementationSpecific
          - backend:
              service:
                name: registry
                port:
                  number: 443
            path: /v2/_catalog
            pathType: ImplementationSpecific
          - backend:
              service:
                name: registry
                port:
                  number: 443
            path: /v2/.+/tags/list
            pathType: ImplementationSpecific
          - backend:
              service:
                name: registry
                port:
                  number: 443
            path: /v2/.+/manifests/[A-Za-z0-9_+.-:]+
```

. . .

\_

```
pathType: ImplementationSpecific
          - backend:
              service:
                name: registry
                port:
                  number: 443
            path: /v2/.+/blobls/[A-Za-z0-9-:]+
            pathType: ImplementationSpecific
          - backend:
              service:
                name: registry
                port:
                  number: 443
            path: /v2/.+/blobls/uploads/[A-Za-z0-9-:]+
            pathType: ImplementationSpecific
          - backend:
              service:
                name: registry
                port:
                  number: 443
            path: /auth/token
            pathType: ImplementationSpecific
  tls:
    - secretName: registry-address.tls
      hosts:
        - $REGISTRY_DOMAIN_NAME
EOF
```

A response similar to ... created indicates successful ingress creation.

4.

Check if a Registry Service resource exists:

kubectl -n kube-system get svc | grep registry

If the Service doesn't exist, create it with:

```
cat << EOF | kubectl create -f -
apiVersion: v1
kind: Service
metadata:
  labels:
    name: registry
    service_name: registry
  name: registry
  namespace: kube-system
spec:
  ports:
    - protocol: TCP
      port: 443
      targetPort: 60080
  selector:
    component: registry
  type: ClusterIP
EOF
```

#### 5.

Test the configuration by pulling an image from the registry using the domain name:

crictl pull <registry-domain-name>/automation/qaimages:helloworld

#### Or

docker pull <registry-domain-name>/automation/qaimages:helloworld

# **Choosing a Container Runtime**

### TOC

Overview Quick Selection Guide Differences Between Docker and Containerd Common Commands Call Chain Differences Log and Parameter Comparison CNI Network Comparison

### **Overview**

Container Runtime is a core component of Kubernetes, responsible for managing the lifecycle of images and containers.

When creating clusters through the platform, you can choose either Containerd or Docker as your runtime component.

**Note**: Kubernetes version 1.24 and above no longer officially supports Docker runtime. The officially recommended runtime is Containerd. If you still need to use Docker runtime, you must first enable cri-docker in the feature gate before you can select Docker as the runtime component when creating a cluster. For details on using feature gates, see Feature Gate Configuration.

# **Quick Selection Guide**

| <ul> <li>Shorter call chain</li> <li>Fewer components</li> <li>More stable</li> <li>Consumes fewer node resources</li> <li>Supports docker -in-docker</li> <li>Allows use of docker build/push/save/load commands on nodes</li> <li>Can call Docker API</li> <li>Supports docker compose or docker swarm</li> </ul> | Choose Containerd                                                                                                    | Choose Docker                                                                                                    |  |
|----------------------------------------------------------------------------------------------------|----------------------------------------------------------------------------------------------------|----------------------------------------------------------------------------------------------------|--|
|                                                                                                    | <ul> <li>Shorter call chain</li> <li>Fewer components</li> <li>More stable</li> <li>Consumes fewer node resources</li> </ul> | <ul> <li>Supports docker-in-docker</li> <li>Allows use of docker build/push/save/load commands on nodes</li> <li>Can call Docker API</li> <li>Supports docker compose or docker swarm</li> </ul> |  |

### **Differences Between Docker and Containerd**

### **Common Commands**

| Containerd     | Docker         | Description                      |  |
|----------------|----------------|----------------------------------|--|
| crictl ps      | docker ps      | View running containers          |  |
| crictl inspect | docker inspect | View container details           |  |
| crictl logs    | docker logs    | View container logs              |  |
| crictl exec    | docker exec    | Execute commands in container    |  |
| crictl attach  | docker attach  | Attach to container              |  |
| crictl stats   | docker stats   | Display container resource usage |  |
| crictl create  | docker create  | Create container                 |  |
| crictl start   | docker start   | Start container                  |  |
| crictl stop    | docker stop    | Stop container                   |  |

| Containerd               | Docker           | Description          |  |
|--------------------------|------------------|----------------------|--|
| crictl rm                | docker rm        | Remove container     |  |
| crictl images            | docker images    | View image list      |  |
| crictl pull              | docker pull      | Pull image           |  |
| None                     | docker push      | Push image           |  |
| crictl rmi               | docker rmi       | Delete image         |  |
| crictl pods              | None             | View pod list        |  |
| crictl inspectp          | None             | View pod details     |  |
| crictl runp              | None             | Start pod            |  |
| crictl stopp             | docker images    | View images          |  |
| ctr images Is            | None             | Stop pod             |  |
| crictl stopp             | docker load/save | Import/export images |  |
| ctr images import/export | None             | Stop pod             |  |
| ctr images pull/push     | docker pull/push | Pull/push images     |  |
| ctr images tag           | docker tag       | Tag images           |  |

### **Call Chain Differences**

• Docker as Kubernetes container runtime has the following call relationship:

kubelet > cri-dockerd > dockerd > containerd > runC

• Containerd as Kubernetes container runtime has the following call relationship:

kubelet > cri plugin (in containerd process) > containerd > runC

**Summary**: Although dockerd adds features like swarm cluster, docker build, and Docker API, it can introduce bugs and adds an extra layer in the call chain. Containerd has a shorter call chain, fewer components, greater stability, and consumes fewer node resources.

### Log and Parameter Comparison

| Comparison                                  | Docker                                                                                                    | Contai                                                                                                    |
|---------------------------------------------|----------------------------------------------------------------------------------------------------|----------------------------------------------------------------------------------------------------|
| Storage Path                                | When Docker serves as the Kubernetes<br>container runtime, container logs are stored by<br>Docker in directories like<br>/var/lib/docker/containers/\$CONTAINERID.<br>Kubelet creates symbolic links in<br>/var/log/pods and /var/log/containers<br>pointing to the container log files in this<br>directory. | When Containerd s<br>Kubernetes contain<br>container logs are s<br>Kubelet in the<br>/var/log/pods/\$0<br>directory, with symb<br>created in the<br>/var/log/contain<br>pointing to the log f |
| Configuration<br>Parameters                 | <pre>Specified in the Docker configuration file:     "log-driver": "json-file",     "log-opts": {"max-size": "100m","max- file": "5"}</pre>                                                                                                    | Method 1: Specified<br>parameters:<br>container-log<br>size="100Mi"<br>Method 2: Specified<br>KubeletConfiguratio<br>"containerLogMax"<br>100Mi",<br>"containerLogMax"                        |
| Saving<br>Container<br>Logs to Data<br>Disk | Mount the data disk to "data-root" (default is /var/lib/docker ).                                                                                                    | Create a symbolic I<br>/var/log/pods p<br>directory under the<br>point.                                                                                                    |

## **CNI Network Comparison**

| Comparison    | Docker      | Containerd                                              |
|---------------|-------------|---------------------------------------------------------|
| Who Calls CNI | cri-dockerd | cri-plugin built into Containerd (after containerd 1.1) |

| Comparison              | Docker                                                             | Containerd                                                                                                    |
|-------------------------|--------------------------------------------------------------------|----------------------------------------------------------------------------------------------------|
| How to<br>Configure CNI | cri-dockerd parameterscni-<br>conf-dircni-bin-dir<br>cni-cache-dir | <pre>Containerd configuration file (toml):   [plugins.cri.cni]   bin_dir = "/opt/cni/bin"   conf_dir =   "/etc/cni/net.d"</pre> |

# **Updating Public Repository Credentials**

### TOC

Overview

Procedure

### **Overview**

The Public Repository is a platform-provided image registry service available on the public internet. When you want your clusters to use the Public Repository as their image registry, you need to update the built-in public-registry-credential Cloud Credentials. This ensures your platform has permission to pull images from the public registry.

### Procedure

1.

Log in to the **Customer Portal** and download your organization's authentication file from the **Enterprise Management** section located in the **User Information** dropdown in the upper right corner.

2.

Navigate to **Clusters** > **Cloud Credential** in the left navigation bar of the **Platform Management** console.

3.

Locate the cloud credential named public-registry-credential and click **Update** from the dropdown menu on the right.

4.

In the **Upload Public Repository Address** section, upload the authentication file you downloaded from the **Customer Portal**.

5.

Click **Update** to apply the changes.